## <u>EXCEL出力時に同じ材料名称が連続する時「ハ」で出力されてしまう時の対処方法</u>

## COMPASSの物件データのEXCEL出力時に同じ材料名称が連続する時「ハ」で出力されてしまう場合の対処となります。

| 🗶   🔓 | <b>1</b> 7 - | (∾ - 🖸   - |                                         |              |                |     |       | (1    | 5称)協栄  | ビル新築 | 工事.xls     | [互換モー | 1 <sup>6</sup> ] - Mi | С |
|-------|--------------|------------|-----------------------------------------|--------------|----------------|-----|-------|-------|--------|------|------------|-------|-----------------------|---|
| ファイ   | ルホ           | ーム挿入       | ページ レイアウト                               | 数式           | データ            | 校閲  | 表示    | 開発    |        |      |            |       |                       |   |
| Ê     | *            | MS明朝       | - 11                                    | • A • •      | =              | = = | ≫~~   | 富折返   | て全体を表  | 気する  | 文字列        |       | Ŧ                     |   |
| 貼り付   | it) 🍯        | BIU        | • 🔛 • 🔕 • 🗛                             | - <u>7</u> - |                |     | ŧ≓ ŧ≓ | 車セルを編 | 皆合して中央 | 「揃え▼ | <b>9</b> - | %,    | •.0 .00<br>•.• 00.    |   |
| クリップ  | ボード ਯ        |            | フォント                                    | Gi           |                |     | 百     | 置     |        | G.   |            | 数値    | E.                    |   |
|       |              | I1 53      |                                         | • (*         | f <sub>x</sub> |     |       |       |        |      |            |       |                       | _ |
|       | A            |            | В                                       |              |                |     |       | С     |        |      |            | D     | E                     |   |
| 153   |              | 名          | 称                                       |              |                |     | 規林    | 各・寸 氵 | 去      |      | 数          | 量     | 単位                    |   |
| 154   | 5.           | 鉄筋工事       |                                         |              |                |     |       |       |        |      |            |       |                       |   |
| 155   |              |            |                                         |              |                |     |       |       |        |      |            |       |                       |   |
| 156   | (            | 異形鉄筋       |                                         |              | 5              | D30 | D10   |       |        |      |            | 15.44 | t                     |   |
| 157   |              |            | 11                                      |              | s :            | D30 | D13   |       |        |      |            | 13.87 | t                     |   |
| 158   |              |            | ,,,,,,,,,,,,,,,,,,,,,,,,,,,,,,,,,,,,,,, |              | 5              | D30 | D16   |       |        |      |            | 3.13  | t                     |   |
| 159   |              |            | "                                       |              | <u>s</u> :     | D35 | D19   |       |        |      |            | 4.09  | t                     |   |
| 160   |              |            | 11                                      |              | <u>s</u> :     | D35 | D 2 2 |       |        |      |            | 4.58  | _t                    |   |
| 161   |              |            | 11                                      |              | s              | D35 | D25   |       |        |      |            | 6.47  | _t                    |   |
| 162   |              | 鉄筋ガス圧      | 接                                       |              |                |     |       |       |        |      |            | 1     | 汞                     |   |
| 163   |              | スリーブ補      | 強筋                                      |              |                |     |       |       |        |      |            | 1     | 琁                     |   |
| 164   |              | 鉄筋加工組      | 垃                                       |              |                |     |       |       |        |      |            | 46.78 | t                     |   |

1. 「印刷項目設定」画面を開きます。

物件編集の画面から、メニューの「印刷(P)」-「プレビュー」-「提出用B5」を選択します。

※「プレビュー」の「提出用B5」以外の帳票タイプや、「全印刷」「表示階層印刷」「下階層 印刷」の各帳票タイプの印刷項目設定画面でも設定可能です。

| 🌄 KYOEI COMPASS for Win Ver7.0 - [ 編集 (編集モード) サンプル (仮称)協栄ビル新築工事] |                         |              |   |      |  |  |
|------------------------------------------------------------------|-------------------------|--------------|---|------|--|--|
| 🎉 ファイル(F) 編集(E) 表示(V) マスタ(M) 明細(S) 下見積(G)                        | 印刷(P) ウィンドウ(W) オプション(O) |              |   |      |  |  |
|                                                                  | プレビュー ・ 提出用 B 5         |              |   |      |  |  |
|                                                                  | 全印刷 ▶ 提出用A 4            | 横            |   |      |  |  |
|                                                                  | 表示階層印刷 ▶ 提出用A4          | 縦            |   |      |  |  |
|                                                                  | 下階層印刷                   | 1(2種横並び比較)   |   |      |  |  |
|                                                                  | 一般的局部 一般的意思。            | 2 (3 種構並び比較) |   |      |  |  |
| 見積金額 95,847,731 階層計 総 合                                          | 要項書印刷 社内管理用             | 3 (2 種上下段比較) |   | ,847 |  |  |
| SEQ 下属 名称                                                        | ]-h*fiyoya              | ŀ            |   | Ì    |  |  |
| 1 💼 共通仮設工事                                                       | 7° 1)54                 | 1            | 五 | _    |  |  |
| 2 🗋 建築工事                                                         |                         | 1:           | 式 |      |  |  |
| 3 💼 🛛 電気設備工事                                                     |                         | 1            | 式 |      |  |  |
| 4 🗀 給排水衛生設備工事                                                    |                         | 1            | 式 |      |  |  |
| 5 🗀 空調設備工事                                                       |                         | 1            | 式 |      |  |  |
| 6 昇降機設備工事                                                        |                         | 1            | 式 |      |  |  |
| 7 解体工事                                                           |                         | 1            | 式 |      |  |  |
| 8 諸経費                                                            |                         | 1            | 式 |      |  |  |
| 9                                                                |                         |              |   | í    |  |  |
|                                                                  |                         |              |   |      |  |  |

「印刷項目設定」画面が表示されます。

| 内訳書の頁番号初期値<br>内訳書の頁範囲 すべて ○ 頁指定 ○ 開始: |
|---------------------------------------|
|---------------------------------------|

2. 「印刷設定」タブで、「同上材料表現」をプルダウンリストより「そのまま印字」に設定します。

| 提出用 B 5 表示 | 階層印刷 印刷項目設 | 定 |                    | -           | ×        |
|------------|------------|---|--------------------|-------------|----------|
| 印刷設定フ      | ォーマット 階層指定 |   |                    |             | 1        |
| ED刷「数量・    | 単位·単価」指定   |   |                    |             |          |
| 数量1・单      | 〔位1・単価1    | ſ | 直タイプ               | 連番          |          |
| 数量2・単      | 单位2·単価2    | C | 同上材料表現             | ,<br>「〃」を印字 |          |
| 数量3·单      | é位3·単価3    | С | 同上部位美祖             | そのまま印字      |          |
| 数量4·单      | 单位4·単価4    | С | 同上部位表现             |             |          |
| 数量を印       | 字しない       |   | 同上甲位表現             | そのまま印字      | <u> </u> |
| 単位を印       | 字しない       |   | -1-0011209761 1 XX | 110         |          |
| 単価を印       | 字しない       |   |                    |             |          |
| 全額を印       | 字しない       |   |                    |             | _        |

3. 「同上材料表現」を設定後、「閉じる」ボタンをクリックします。

| 数量1・単位1・単価1 ・   数量2・単位2・単価2 ・   数量3・単位3・単価3 ・   数量4・単位4・単価4 ・   数量を印字しない ・   単位を印字しない ・   単価を印字しない ・   金額を印字しない ・   の紙明細を印刷しない ・   別紙明細を印刷しない ・   別紙明細を印刷しない ・   別紙明細を印刷しない ・   別紙明細を印刷しない ・   別紙明細を印刷しない ・   別紙明細を印刷しない ・   別紙明細を印刷しない ・   別紙明細を印刷しない ・   別紙明細を日 ・   り紙明細を日 ・   り紙明細 ・   「 ・   り紙明細 ・   小数点以下0EP字 ・ | <b>百</b> 上村料表現     そのまま印字 <b>同上</b> 部位表現 <b>同上</b> 部位表現 <b>同上</b> 部位表現 <b>同上</b> 単位表現 <b>行動・ 印刷帳票行数 町</b> 湯●々トルは空白行を空けない <b>町</b> 湯●ない <b>町</b> 湯●ない <b>町</b> 湯●ない <b>町</b> 湯を印字しない <b>町</b> 湯を印字しない <b>町</b> 湯をの総合計を印字しない <b>町</b> 満ちない <b>町</b> 満ちない         金額=・0印字         金額・0印字         金額・0印字         金額・0印字         金額・0印字         金額・0印字         金額・0印字         た数のマイナス記号         「日をしない         た数のののにの字         た数ののでのを        た線を印字にない         たのをので     ・        た数をので     ・        たのまので     ・        た数のので     ・        たのまので     ・ |
|----------------------------------------------------------------------------------------------------|----------------------------------------------------------------------------------------------------|
| 法廷面積(m <sup>2</sup> )<br>施工面積(m <sup>2</sup> )<br>182.00<br>m <sup>2</sup><br>907.50<br>坪<br>17<br>182.00<br>m <sup>2</sup><br>55.06<br>17<br>17<br>17<br>17<br>17<br>17<br>17<br>17<br>17<br>17                                                                                                    | 計行の単価を印字しな() □   表紙印刷(表紙 No·番号·階層·表紙名)    頁指定 C 開始:   □ 終7: □                                                                                                    |

設定保存確認画面が表示されるので「はい」をクリックします。

| KYOEI COMPASS for W | in 🔽   |
|---------------------|--------|
| 設定を保存し              | ますか?   |
| (\$U)(Y)            | いいえ(N) |

4. 再度、物件データのEXCEL出力を実行して下さい。

以上で終了です。 上記手順にて解決できない場合には、弊社窓口までお問合せ下さい。